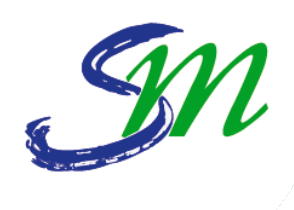

### VILLE DE SAINT-MAUR-DES-FOSSÉS Espace commerçants

Manuel d'utilisation de l'espace artisans, commerces et services

www.saint-maur.com

## CONNEXION

### **Connexion** à son espace

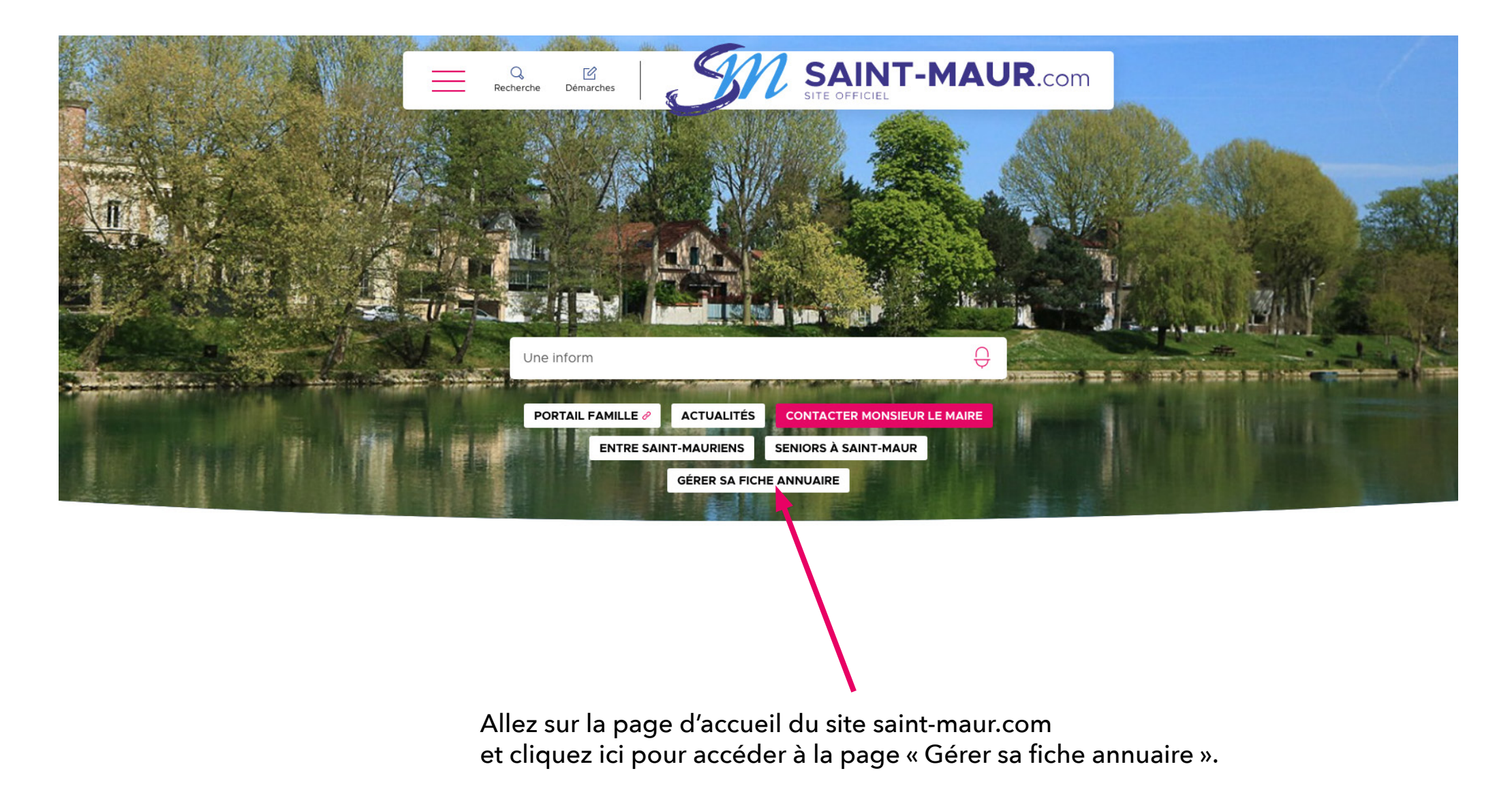

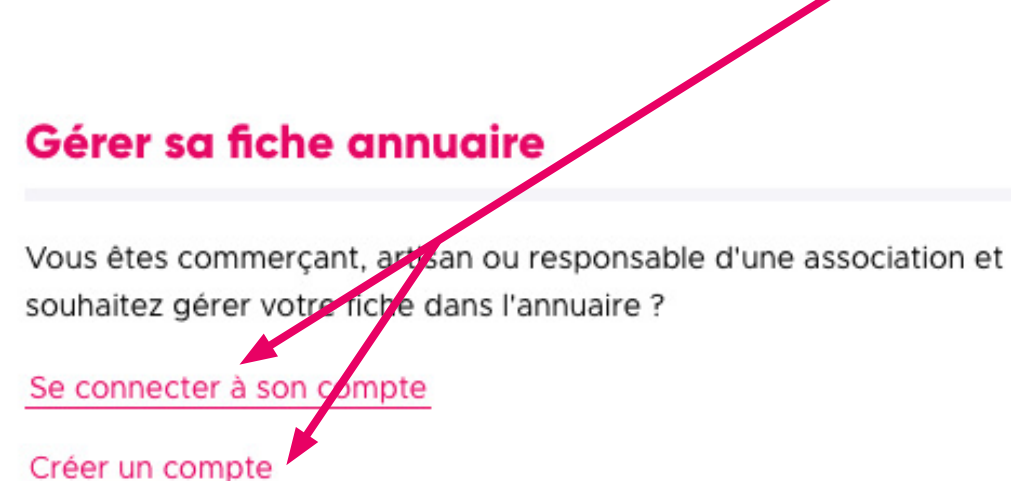

Vous avez la possibilité d'accéder à votre compte ou d'en créer un.

• Si vous avez perdu votre mot de passe, cliquez sur « Se connecter à son compte » et cliquez ensuite sur « Vous avez oublié votre mot de passe ? ».

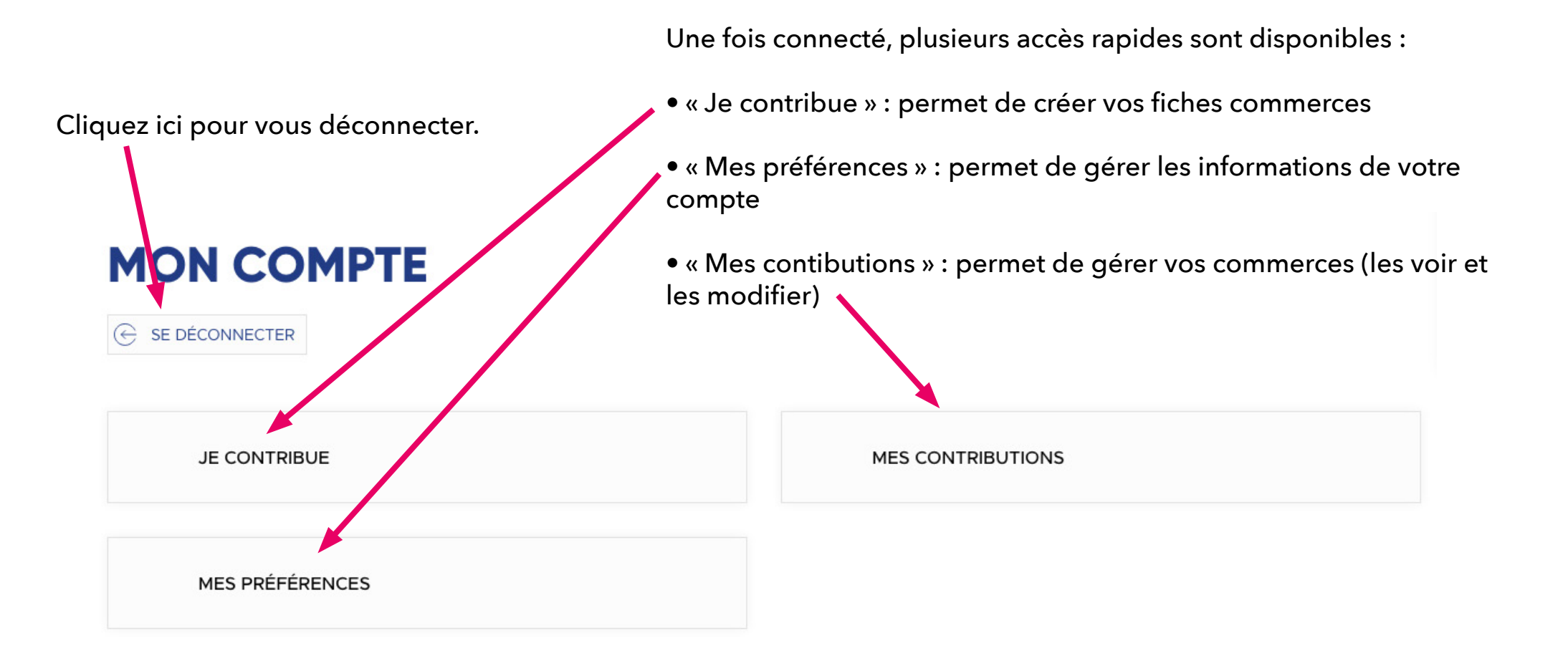

# VOS INFORMATIONS PERSONNELLES

### Vos informations personnelles

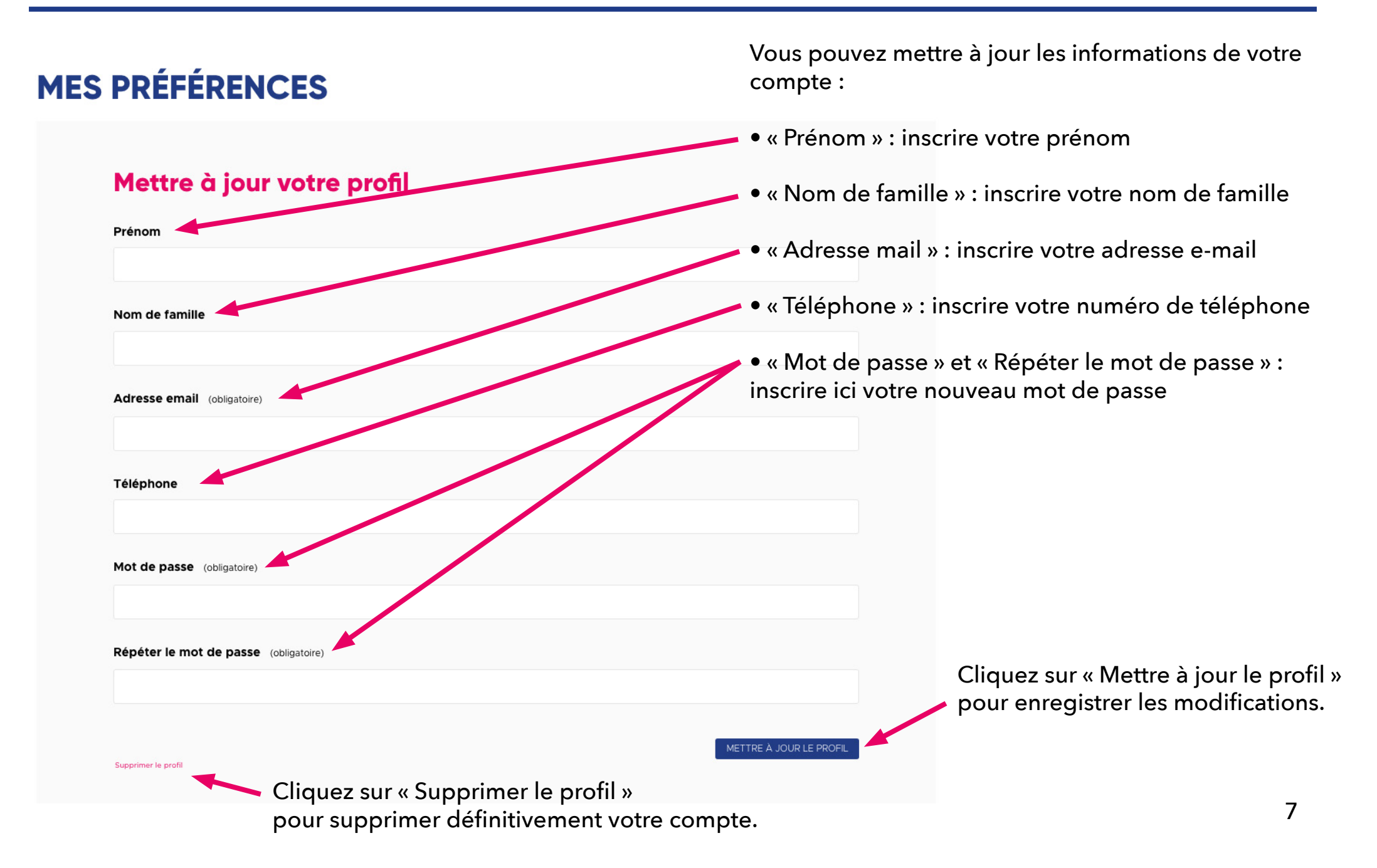

# DEMANDE DE CRÉATION D'UNE FICHE COMMERCE

Accueil · Mon compte · Je contribue

### **JE CONTRIBUE**

JE CONTRIBUE MES CONTRIBUTIONS MES PRÉFÉRENCES

😔 SE DÉCONNECTER

Une fois votre compte créé, connectez-vous. Dans le menu ci-dessous et cliquez sur « Création d'une fiche commerce » pour créer une nouvelle fiche.

CRÉATION D'UNE FICHE ASSOCIATION

CRÉATION D'UNE FICHE COMMERCE

#### **CRÉATION D'UNE FICHE COMMERCE**

JE CONTRIBUE MES CONTRIBUTIONS MES PRÉFÉRENCES

⊖ SE DÉCONNECTER Vous accédez à un formulaire qui permet de créer votre fiche commerce. Proposer mon commerce Nom (obligatoire) Le nom de votre commerce Le bistro du coin Accroche • L'accroche décrit en quelques mots votre commerce. Adresse L'adresse postale de votre commerce Place Charles de Gaulle Code postal (obligatoire) • Le code postal de votre commerce 94100 Ville • La Ville où est implanté votre commerce Saint-Maur-des-Fossés Horaires • Les horaires d'ouverture de votre commerce Le numéro de téléphone pour joindre votre Téléphone commerce Courriel (obligatoire) • L'e-mail de votre commerce lebistroducoin@gmail.com Site web • L'adresse url du site internet de votre commerce Description (obligatoire) Paragraph ~ B @ := := 66 • Une description complète de votre commerce. Description du restaurant

10

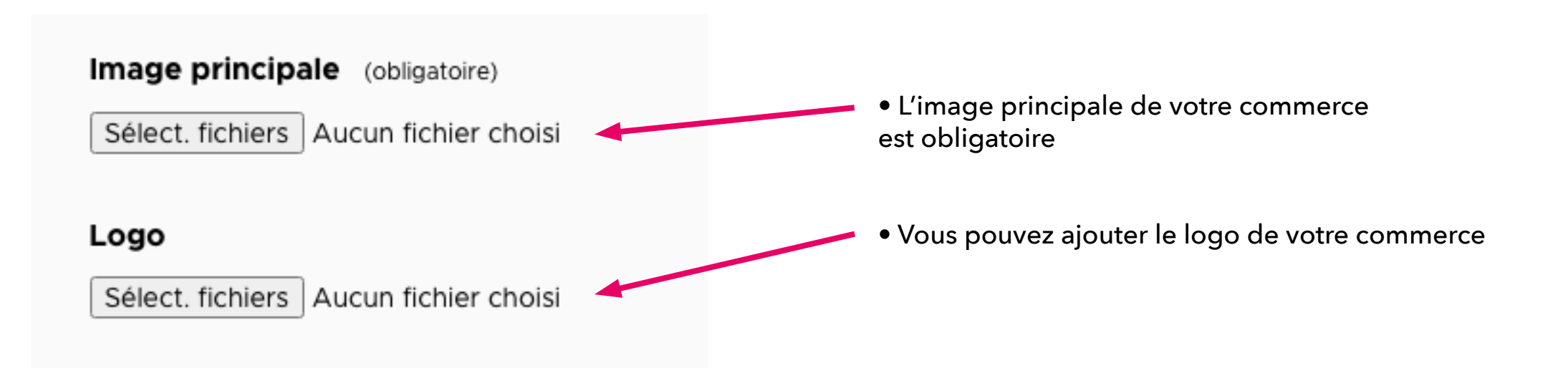

### Je contribue

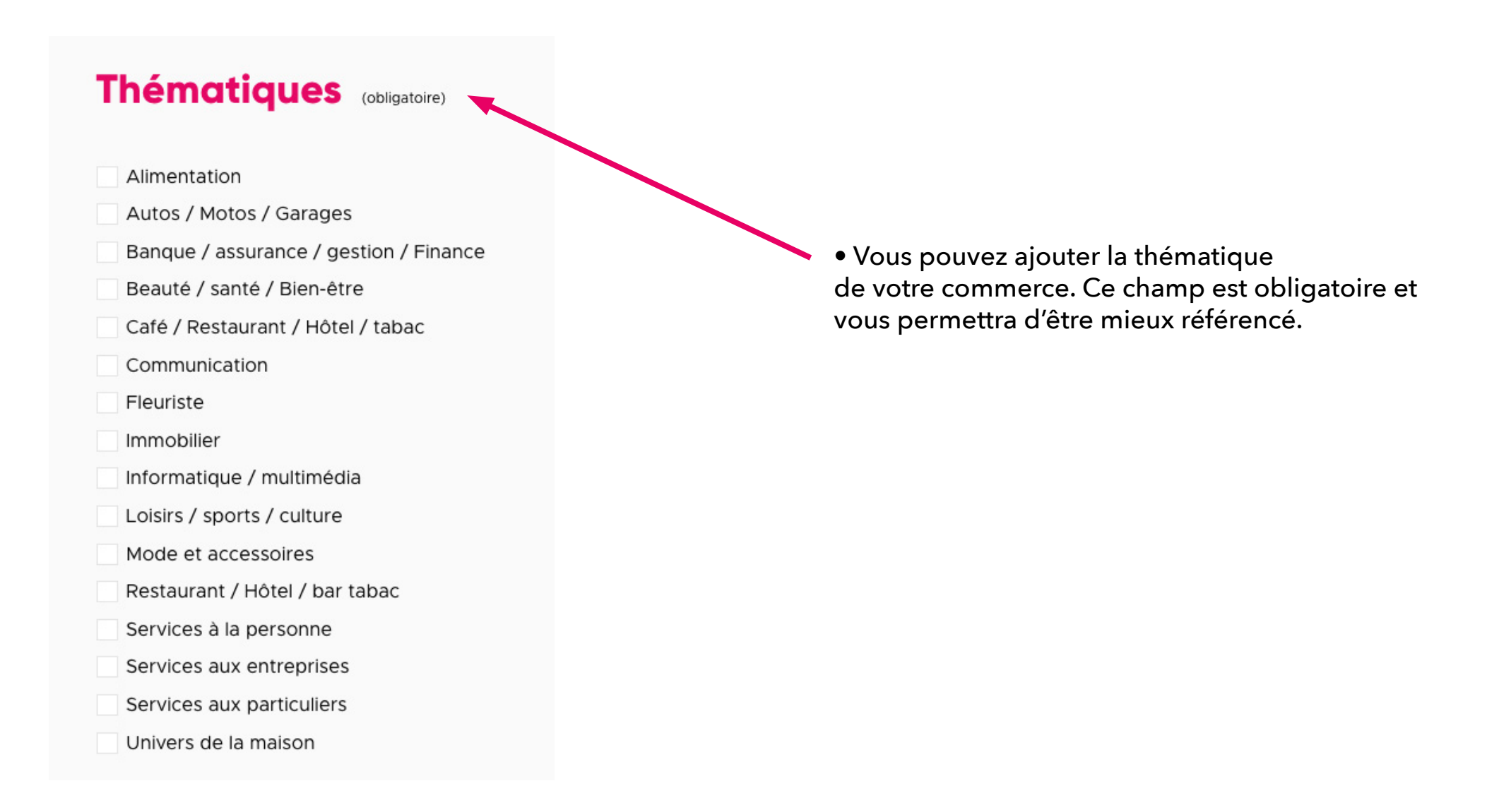

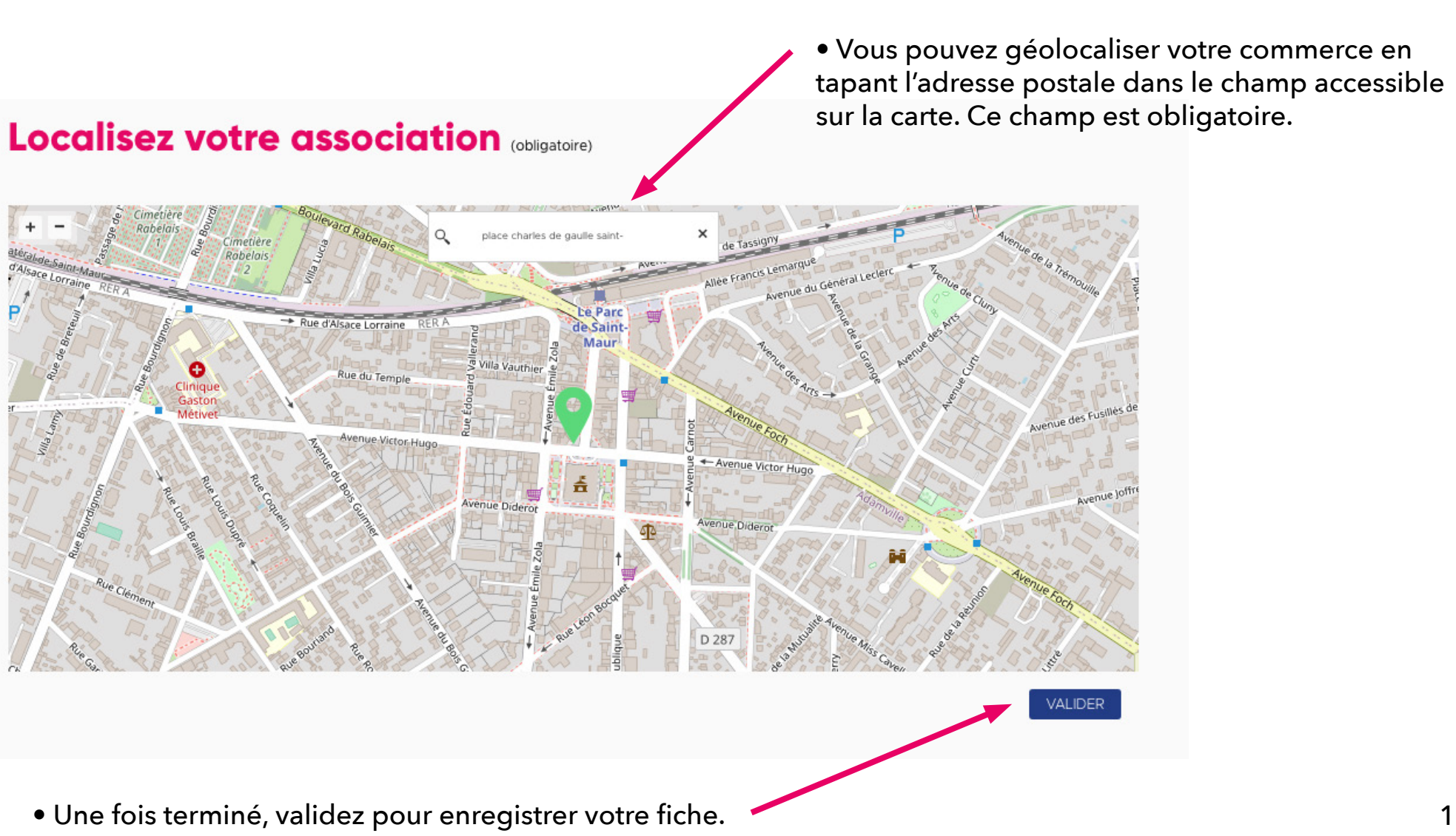

# **GESTION DE VOS COMMERCES**

Accueil · Mon compte · Mes contributions

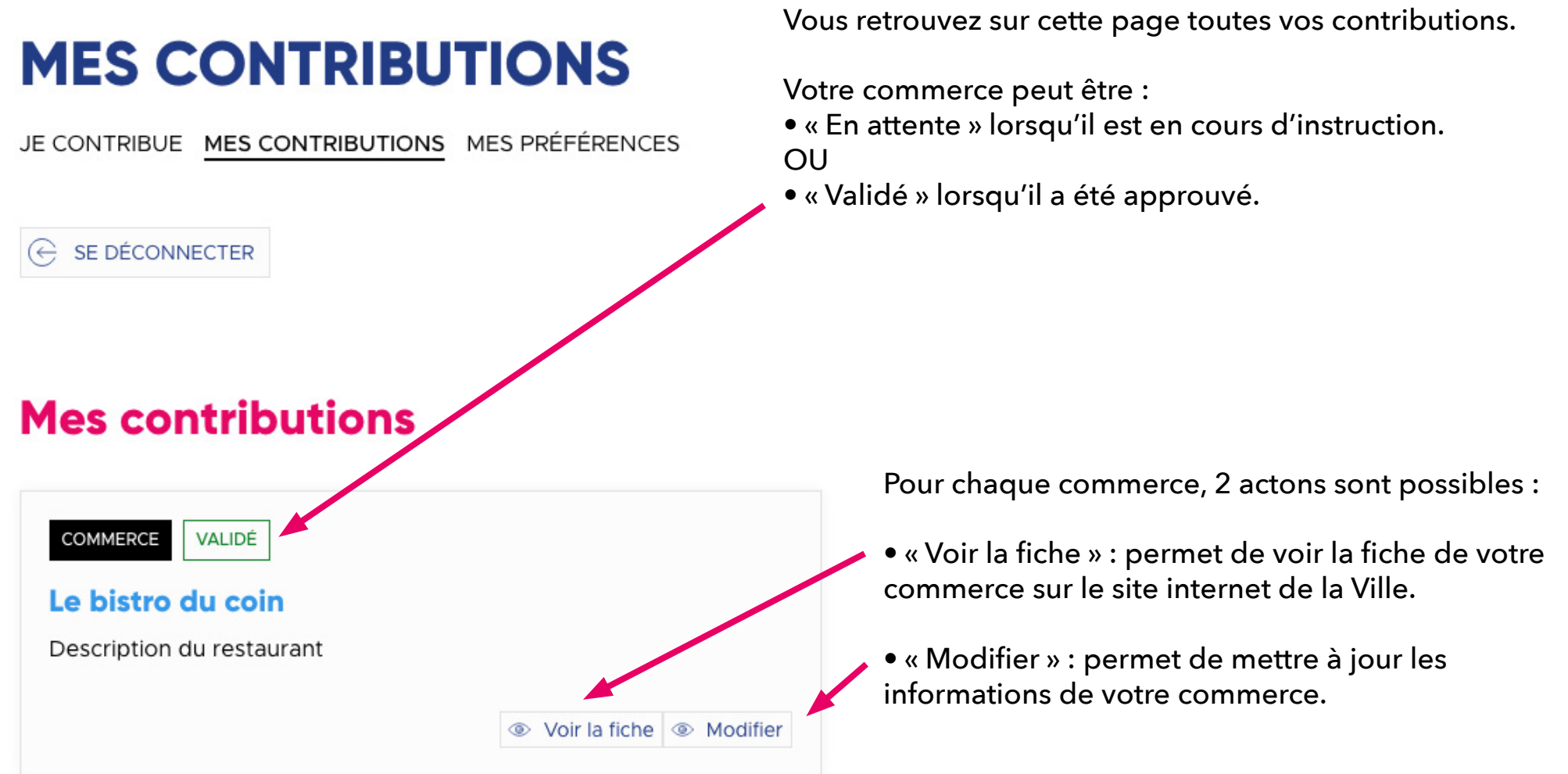

### Mes contributions - Voir la fiche

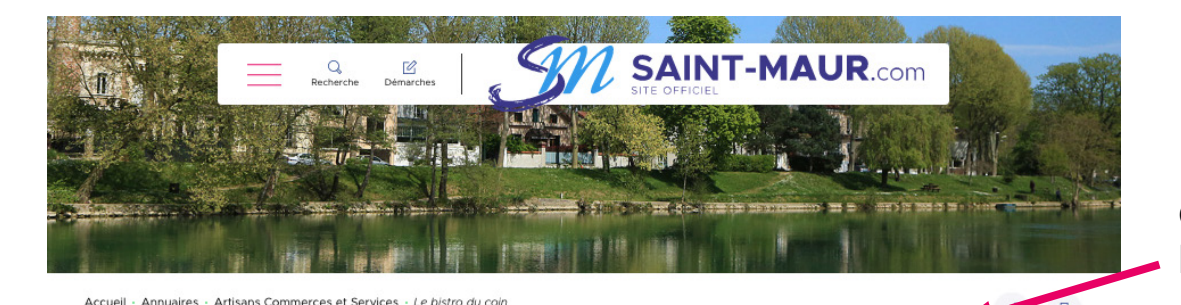

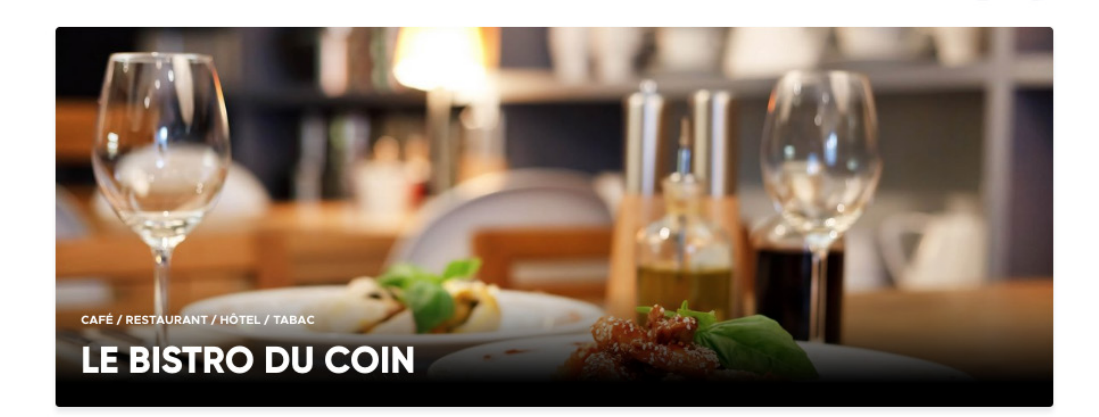

C'est ainsi que s'affiche votre commerce sur le site de la Ville.

• Vous pouvez vérifier que les éléments que vous souhaitez mettre en avant ressortent bien (photo, texte, géolocalisation...).

• Si vous souhaitez modifier des éléments, allez sur la page « Mes contributions » et cliquez sur le bouton « Modifier » rattaché à votre fiche.

#### **Présentation**

Description du restaurant

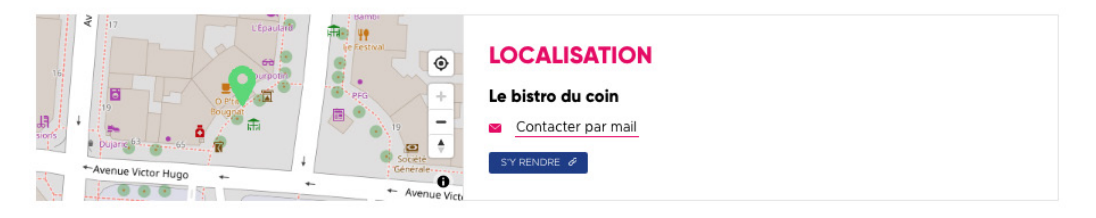

# CONTACT

Pour tout renseignemenent : contactez le service communication par mail sur nouscontacter@mairie-saint-maur.com